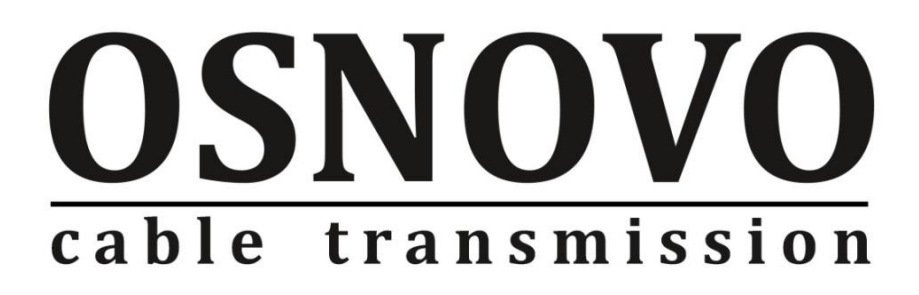

# РУКОВОДСТВО ПО ЭКСПЛУАТАЦИИ

Уличный управляемый РоЕ-коммутатор на 8 портов

# SW-60602WLC

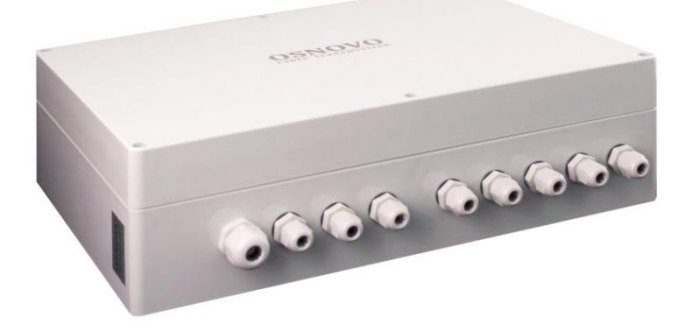

Прежде чем приступать к эксплуатации изделия внимательно прочтите настоящее руководство

Составил: Мышляев И.А.

www.osnovo.ru

# Содержание

| 1. Назначение                                      | 3  |
|----------------------------------------------------|----|
| 2.Комплектация                                     | 3  |
| 3.Особенности оборудования                         | 4  |
| 4.Внешний вид                                      | 5  |
| 5.Разъемы и индикаторы                             | 6  |
| 6.Сборка и подключение                             | 8  |
| 7.Проверка работоспособности системы               | 10 |
| 8.Управление через WEB-интерфейс, общая информация | 11 |
| 9.Технические характеристики*                      | 35 |
| 10.Габаритные размеры                              |    |
| 11.Настенные крепления                             | 40 |

# 1. Назначение

Уличный РоЕ-коммутатор SW-60602WLC создан на базе высоконадежного промышленного оборудования - промышленного управляемого коммутатора SW-60602/ILC-Р на 8 портов и промышленного блока питания мощностью 240Вт. Этот промышленный коммутатор предназначен для создания систем видеонаблюдения и организации доступа в Интернет в условиях эксплуатации вне помещений.

Конструктивно уличный коммутатор представляет из себя пластиковый бокс с металлической монтажной панелью, на которой смонтированы промышленный коммутатор SW-60602/ILC-P и промышленный блок питания PS48240/I мощностью 240Вт. Пластиковый бокс обеспечивает класс защиты IP65.

Коммутатор оснащен 6 портами Fast Ethernet (10/100Base-T) с функциями PoE (соответствуют стандартам IEEE 802.3af/at и автоматически определяют подключаемые PoE-устройства), а также 2-мя Gigabit Ethernet SFP-слотами (1000Base-FX).

К каждому из 6 портов коммутатора можно подключать PoEустройства мощностью до 30 Вт.

Коммутатор имеет возможность администрирования по сети Ethernet через WEB-интерфейс.

Коммутатор имеет возможность подключения источника резервного питания и функцию оповещения при его отключении.

Класс защиты уличного коммутатора – IP65.

Ввод кабелей внутрь уличного коммутатора осуществляется через гермовводы.

# 2.Комплектация

1. Коммутатор SW-60602WLC - 1шт.

2. Инструкция по эксплуатации –1шт.

- 3. Гермовводы –9шт.
- 4. Пигтейлы 2шт.
- 5. Кросс оптический 1шт
- 6. Скотч двусторонний 1 комплект
- 7. Упаковка 1шт.

# 3. Особенности оборудования

- 6 коммутируемых Fast Ethernet (10/100 Мбит/с) порта с поддержкой РоЕ (30Вт);
- 2 Gigabit Ethernet SFP-слота (10/100/1000 Мбит/с) для передачи Ethernet по оптическому кабелю с помощью SFP-модулей (в комплект не входят);
- Соответствие стандартам РоЕ IEEE 802.3 af/at, автоматическое определение подключаемых РоЕ-устройств;
- Максимальная мощность РоЕ на порт 30Вт;
- Общая выходная мощность 180Вт;
- Поддержка функций L2 (VLAN,QOS,LACP,LLDP,IGMP snooping);
- Размер буфера пакетов 4Мб;
- Размер таблицы МАС-адресов 8К;
- Поддержка Jumbo-фреймов 9,6К;
- Настройка и управление через WEB-интерфейс;
- Система тревожного оповещения типа «сухой контакт» при отключении источника резервного питания;
- Класс защиты IP65
- Функция резервирования питания, защита от неправильной полярности;
- Встроенная грозозащита;
- Подходит для использования в промышленной среде. Температурный режим -40...+70 °C

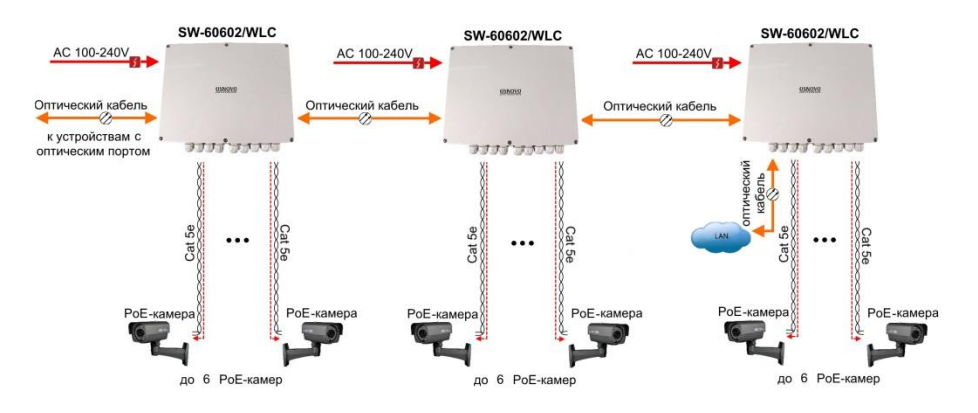

Рис.3.1 Схема применения SW-60602WLC

# 4.Внешний вид

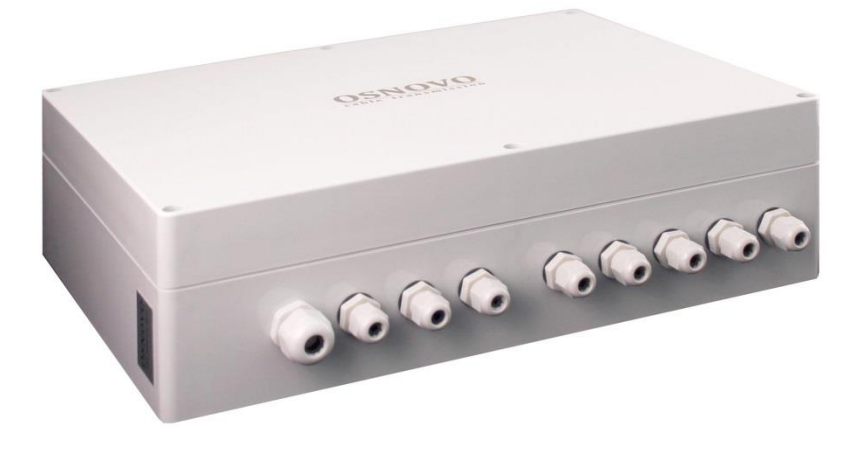

Рис.4.1 Коммутатор SW-60602WLC, внешний вид

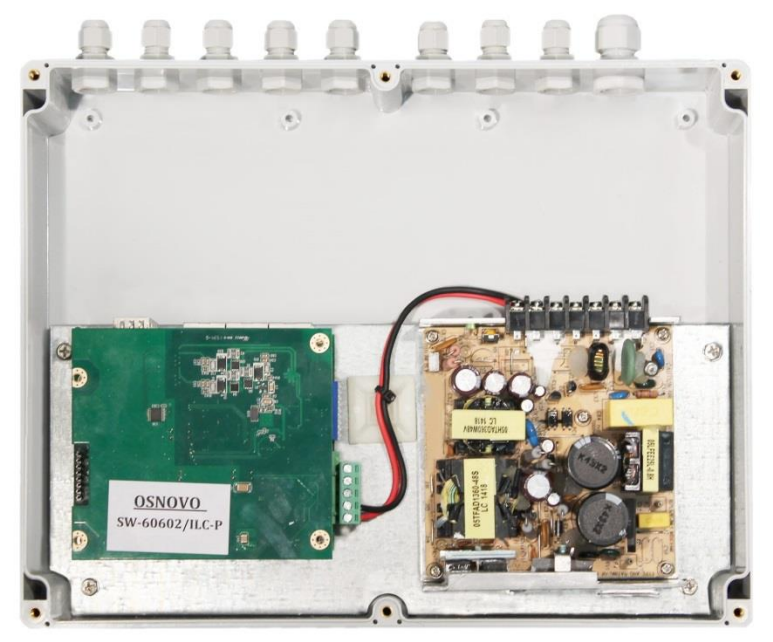

Рис.4.2 Коммутатор SW-60602WLC, вид со снятой крышкой бокса

# 5. Разъемы и индикаторы

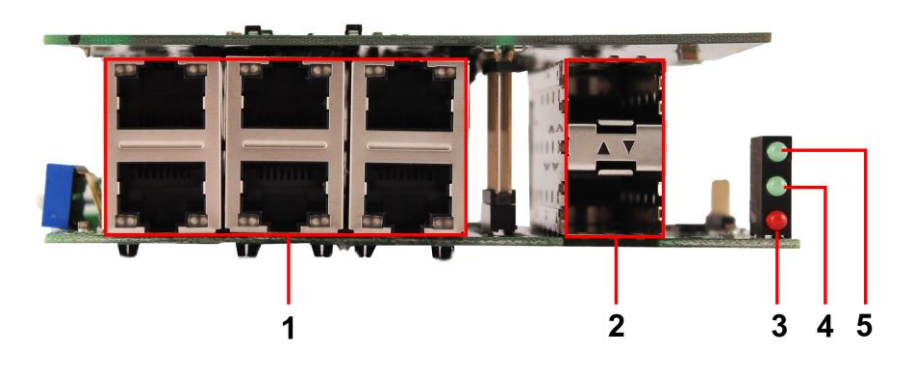

Рис. 5.1 Коммутатор SW-60602WLC, разъемы, кнопки и индикаторы, вид спереди.

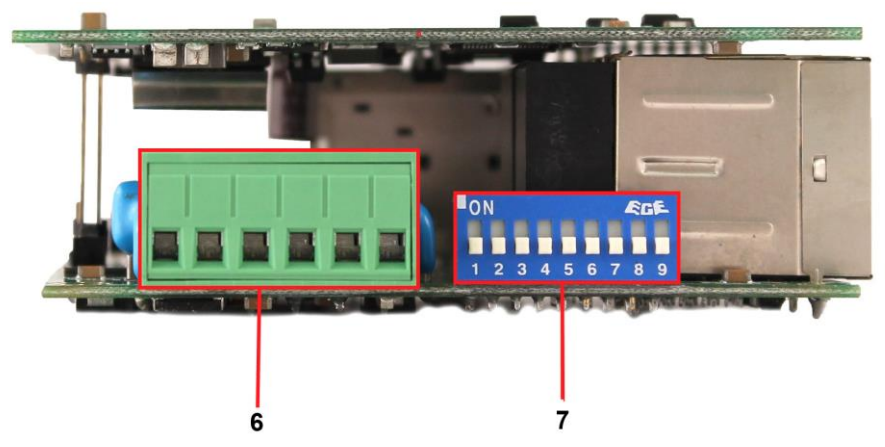

Рис. 5.2 Коммутатор SW-60602WLC, разъемы, кнопки и индикаторы, вид сбоку.

# Клеммная колодка

Кабель от блока питания подключается с учётом полярности к контактам V1+ и V1- и закрепляется винтами.

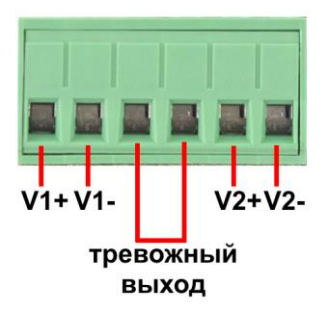

Рис.5.3 Клеммная колодка

# Таб.1 Назначение разъемов, кнопок и индикаторов коммутатора SW-60602WLC

| № п/п | Обозначение | Назначение                                                                                                    |
|-------|-------------|----------------------------------------------------------------------------------------------------|
| 1     | -           | Разъемы RJ-45 для подключения сетевых<br>устройств на скорости 10/100 Мбит/с с РоЕ.<br>LED-индикаторы Ethernet.                         |
| 2     | -           | SFP-слоты для подключения коммутатора к<br>оптической линии связи на скорости<br>10/100/1000 Мбит/с используя SFP-модули                |
| 3     | -           | LED-индикатор неисправности. Горит<br>красным, если не подключен один из блоков<br>питания или произошел обрыв Ethernet -<br>соединения |
| 4     | -           | LED-индикатор подключения 2го, резервного блока питания DC 44-57V. Горит зеленым, если питание присутствует.                            |
| 5     | -           | LED-индикатор подключения 1го блока<br>питания DC 44-57V. Горит зеленым, если<br>питание присутствует.                                  |

| 6 | -                           | Клеммная колодка для подключения основного и резервного БП DC 44-57V, а также выход реле типа «сухой контакт»                                                                                               |
|---|-----------------------------|----------------------------------------------------------------------------------------------------|
| 7 | ON EDE<br>1 2 3 4 5 6 7 8 9 | DIP-переключатель на 9 положений,<br>используется для настройки тревожной<br>сигнализации для разных портов. Так как<br>подключение резервного питания не<br>предусмотрено, эта функция не<br>используется. |

# 6.Сборка и подключение

Сборка и подключение уличного коммутатора осуществляются в следующей последовательности:

1.Вставьте гермовводы в предназначенные для них отверстия в корпусе пластикового бокса, закрепите их пластмассовыми гайками с внутренней стороны корпуса.

2.Проденьте кабели витой пары через соответствующие отверстия гермовводов снаружи внутрь бокса.

3.Расконцуйте и обожмите концы кабелей с внутренней стороны бокса разъемами RJ45.

4.Подключите разъемы кабелей к коммутатору и затяните гермовводы. Для обеспечения водонепроницаемости, кабели должны быть плотно укреплены в гермовводах.

5.Аналогично описанному выше, подключите кабель питания к контактам L и N и «земля» встроенного блока питания. Затяните гермоввод.

6.Зачистите оптические кабели на длину 25-30 см, пропустите их в отверстия гермовводов, затяните резьбу так, чтобы кабели жестко фиксировались в зажимах гермовводов.

7. Укрепите оптический кросс (имеется в комплекте) на дне корпуса коммутатора с помощью двухстороннего скотча, как это показано на рис. 6-1.

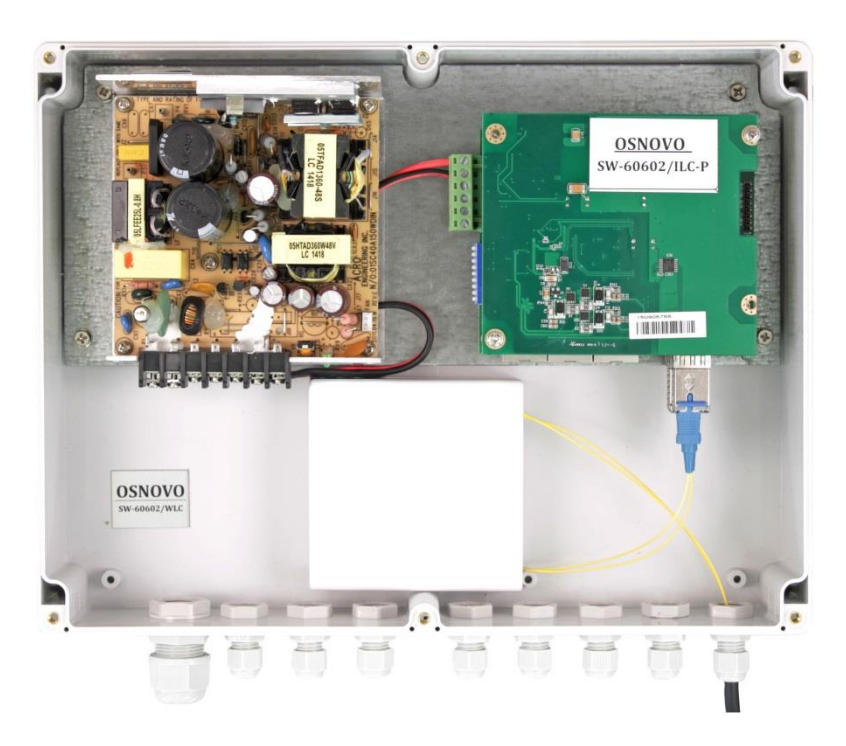

Рис.6.1 Коммутатор со смонтированным оптическим кроссом

8. Соблюдая все требования технологии сварки оптоволокна, приварите пигтейлы (имеются в комплекте) к оптоволоконным жилам кабелей. Уложите оптоволокно в пазы кросса, следя за тем, чтобы диаметр колец не был менее 60 мм. Подключите разъемы пигтейлов к коммутатору. Закройте крышку оптического кросса.

9. Поместите герметизирующую резинку в паз по периметру крышки пластикового бокса, избыточную длину отрежьте. Аккуратно закройте крышку, затяните ее 4-мя винтами. Уличный коммутатор готов к началу эксплуатации.

# 7. Проверка работоспособности системы

После подключения кабелей к разъёмам и подачи питания можно убедиться в работоспособности коммутатора.

Подключите коммутатор между двумя ПК с известными IP-адресами, располагающимися в одной подсети, например, <u>192.168.1.1</u> и 192.168.1.2.(см. также п.8.4 настоящего документа).

На первом компьютере (192.168.1.2) запустите командную строку (выполните команду cmd) и в появившемся окне введите команду:

# ping 192.168.1.1

Если все подключено правильно, на экране монитора отобразится ответ от второго компьютера (Рис.8.1). Это свидетельствует об исправности коммутатора.

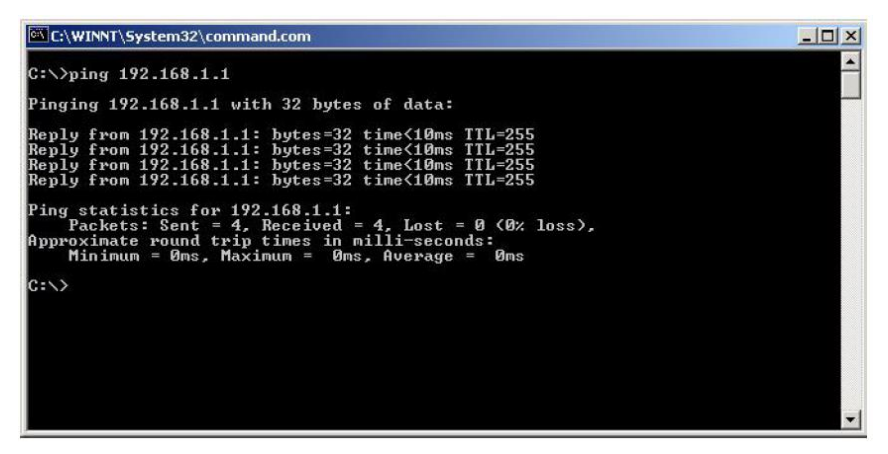

Рис.7.1 Данные, отображающиеся на экране монитора, после использования команды Ping.

Если ответ ping не получен («Время запроса истекло»), то следует проверить соединительный кабель и IP-адреса компьютеров.

Если не все пакеты были приняты, это может свидетельствовать:

- о низком качестве кабеля;
- о неисправности коммутатора;
- о помехах в линии.

# Примечание:

Причины потери в оптической линии могут быть вызваны:

- неисправностью SFP-модулей;

- изгибами кабеля;
- большим количеством узлов сварки;
- неисправностью или неоднородностью оптоволокна.

# 8.Управление через WEB-интерфейс, общая информация

Весь web-интерфейс визуально разделен на 3 большие группы:

## Configuration

System Ports VLANs Aggregation IGMP Snooping Mirroring LLDP Quality of Service Power over Ethernet

# Monitoring

Statistics Overview Detailed Statistics IGMP Status LLDP Statistics LLDP Table Ping

## Maintenance

Warm Restart Factory Default Software Upload Configuration File Transfer Logout 1) <u>Configuration</u> (конфигурация) – в этом разделе вы можете настроить конфигурацию системы. Настройки, которые вы можете сконфигурировать это:

| System      | изменение IP адреса            |  |
|-------------|--------------------------------|--|
|             | коммутатора и прочее           |  |
| Dorto       | выставление скорости для       |  |
| FUILS       | каждого порта                  |  |
| VLANs       | настройка VLAN                 |  |
| Aggregation | настройка агрегации портов     |  |
| IGMP        | настройка IGMP-snooping,       |  |
| Snooping    | управление multicast передачей |  |
| Mirroring   | настройка функции              |  |
| wintoning   | зеркалирования портов          |  |
|             | настройка LLDP, протокола      |  |
|             | канального уровня,             |  |
|             | позволяющего сетевому          |  |
|             | оборудованию оповещать         |  |
| סחוו        | локальную сеть о своем         |  |
| LLDF        | существовании и                |  |
|             | характеристиках, а также       |  |
|             | собирать такие же оповещения,  |  |
|             | поступающие от соседнего       |  |
|             | оборудования                   |  |
| 005         | настройка качества             |  |
| 000         | обслуживания                   |  |
| Power over  | настройка РоЕ для каждого      |  |
| Ethernet    | порта                          |  |

 Monitoring (мониторинг) – в этом разделе вы сможете отслеживать состояние и смотреть данные в реальном времени для различных функций коммутатора, таких как:

| Statistics Overview Общая статистика коммутатора |
|--------------------------------------------------|
|--------------------------------------------------|

| Detailed Statistics | Детальная статистика коммутатора |
|---------------------|----------------------------------|
| IGMP status         | Состояние IGMP                   |
| LLDP Statistics     | Статистика LLDP                  |
| LLDP table          | Таблица LLDP                     |
| Ping                | Команды Ping                     |

 <u>Maintenance</u> (обслуживание) – раздел в котором вы сможете выполнить следующие действия:

| -                  |                                        |
|--------------------|----------------------------------------|
| Warm Restart       | Перезагрузка коммутатора               |
| Factory Default    | Возврат к заводским настройкам         |
| Software Upload    | Обновление прошивки                    |
| Configuration File | Загрузка/выгрузка настроек коммутатора |
| Transfer           |                                        |
| Logout             | Выход из web-интерфейса настроек       |

# 8.1 Управление через WEB-интерфейс – конфигурация (Configuration)

# 8.1.1 Конфигурация – система (System)

| MAC Address        | 00-03-ce-17-02-c5   |
|--------------------|---------------------|
| S/W Version        | Luton10 3.03 151003 |
| H/W Version        | 1.0                 |
| Active IP Address  | 192.168.2.1         |
| Active Subnet Mask | 255.255.255.0       |
| Active Gateway     | 0.0.0.0             |
| DHCP Server        | 0.0.0.0             |
| Lease Time Left    | 0 secs              |

# ✓ MAC Address

Отображает уникальный адрес связанный с аппаратной частью коммутатора

✓ <u>S/W Version</u>

Отображает версию установленной в коммутатор прошивки

- ✓ <u>Active IP адрес</u>
   Текущий активный IP адрес коммутатора
- ✓ <u>Active Subnet mask</u>
   Текущая активная маска подсети для заданного IP адреса
- <u>Active Gateway</u>
   Текущий активный шлюз для коммутатора
- ✓ <u>DHCP Server</u>

IP адрес DHCP сервера. Отображается, если DHCP клиент включен в настройках.

✓ Lease Time Left

Ответ в секундах, полученный от DHCP сервера. Отображается, если DHCP клиент включен в настройках.

| DHCP Enabled              |               |
|---------------------------|---------------|
| Fallback IP Address       | 192.168.2.1   |
| Fallback Subnet Mask      | 255.255.255.0 |
| Fallback Gateway          | 192.168.2.254 |
| Management VLAN           | 1             |
| Name                      |               |
| Password                  |               |
| Inactivity Timeout (secs) | 0             |
| SNMP enabled              | ✓             |
| SNMP Trap destination     | 0.0.0.0       |
| SNMP Read Community       | public        |
| SNMP Write Community      | private       |
| SNMP Trap Community       | public        |

Apply Refresh

✓ DHCP Enabled

Отметьте галочкой для включения режима «DHCP-клиент»

✓ Fallback IP address

Выставление вручную IP адреса, который используется коммутатором в сети. По умолчанию – 198.168.2.1

- ✓ <u>Fallback Subnet Mask</u> Маска подсети, основанная на IP адресе (Fallback IP address)
- ✓ <u>Fallback Gateway</u>
   Связанный с сетью шлюз промышленного коммутатора. По умолчанию – 192.168.2.254
- ✓ Management VLAN

ID конфигурируемого VLAN (1-4094), через который можно управлять коммутатором. По умолчанию все порты коммутатора принадлежат группе VLAN 1. Однако если настройки VLAN были изменены, станция управления должна быть соответствовать порту в этом VLAN.

✓ <u>Name</u>

Введите информацию о новом пользователе коммутатора

✓ Password

Задайте новый пароль (по умолчанию admin).

- <u>Inactivity Timeout (secs)</u>
   Здесь вы можете задать время бездействия, после которого произойдет автоматический выход из web-интерфейса.
- <u>SNMP Enabled</u>
   Здесь вы можете включить SNMP (стандартный протокол управления коммутатором по сети)
- ✓ <u>SNMP Trap Destination</u> Введите SNMP trap IP адрес
- <u>SNMP Read Community</u>
   Отображает права доступа на чтение настроек коммутатора через
   SNMP
- <u>SNMP Write Community</u>
   Отображает права доступа на запись настроек коммутатора через
   SNMP
- <u>SNMP Trap Community</u>
   Отображает права доступа, когда отправляется SNMP trap пакет
- ✓ <u>Buttons</u> (кнопки)
  - Apply: Принять и сохранить все настройки, которые вы произвели на этой странице
  - Refresh: Обновить страницу.

# 8.1.2 Конфигурация – порты (ports)

Enable Jumbo Frames 🗹

PERFECT\_REACH/Power Saving Mode:

Disable v

| Port | Link   | Mode         | Flow Control |
|------|--------|--------------|--------------|
| 1    | Down   | Auto Speed 🗸 |              |
| 2    | Down   | Auto Speed 🗸 |              |
| 3    | Down   | Auto Speed 🗸 |              |
| 4    | Down   | Auto Speed 🗸 |              |
| 5    | 100FDX | Auto Speed 🗸 |              |
| 6    | Down   | Auto Speed 🗸 |              |
| 7    | Down   |              |              |
| 8    | Down   |              |              |

| Drop frames after excessive collisions |  |
|----------------------------------------|--|
| Enable 802.3az EEE mode                |  |

Apply Refresh

# ✓ Enable Jumbo Frames

Вкл/выкл поддержку пропускания Jumbo Frame через порты размером до 9216 байт. Стандартный пакет в сети Ethernet может содержать до 1,5 Кб данных. Jumbo frame используется для повышения производительности на больших расстояниях.

✓ Power Saving Mode

Enable/Disable(вкл/выкл) Включение этой функции позволяет более эффективно расходовать мощность, предоставляемую портам. Мощность рассчитывается исходя из длины кабеля, с помощью которого к коммутатору подключаются другие сетевые устройства.

✓ Mode

Позволяет пользователю вручную настроить скорость каждого порта или отключить его. Чтобы подтвердить свой выбор нажмите Apply (принять).

Существуют следующие режимы:

- Auto автоматический выбор скорости;
- 10Half 10Мбит/с, полудуплекс;
- 10Full 10Мбит/с, полный дуплекс;
- 100Half 100Мбит/с, полудуплекс;
- 100Full 100Мбит/с, полный дуплекс;
- 1000Full 1000Мбит/с, полный дуплекс;
- Disable порт отключен.
- ✓ Flow Control

Позволяет пользователю вручную включить или выключить для каждого порта Flow Control функцию (автоматическое согласование готовности к обмену данными между коммутатором и другими сетевыми устройствами). Чтобы подтвердить свой выбор нажмите Apply (принять).

# ✓ Drop frames after excessive collisions

Если эта функция включена, коммутатор будет сбрасывать пакеты во время чрезмерных коллизий внутри сети.

✓ Enable 802.3az EEE mode

Стандарт, позволяющий сбрасывать мощность до минимума на портах, если в данный момент нет никакой сетевой активности. Позволяет снизить энергозатраты.

- ✓ <u>Buttons</u>(кнопки)
  - Apply: Принять и сохранить все настройки, которые вы произвели на этой странице
  - Refresh: Обновить страницу.

# 8.1.3 Конфигурация – виртуальная сеть (VLANs)

### Add a VLAN

| VLAN ID |  |
|---------|--|
|         |  |

Add

VLAN (сокращенно от Virtual LAN) позволяет сконфигурировать виртуальные сети, как участки одной физической сети, изолированные друг от друга. Только участники одной VLAN сети могут обмениваться данными друг с другом.

✓ VLAN ID

ID конфигурируемой VLAN (1-4094, нельзя задать ID=0). Задайте новый ID и нажмите Add (добавить). После этого web-интерфейс перенаправит вас на страницу конфигурирования VLAN.

✓ <u>Add</u>

После ввода VLAN ID, нажмите эту кнопку, чтобы добавить в список VLAN с ID, который вы задали ранее.

| VLAN ID: 23 |        |        |        |  |  |  |
|-------------|--------|--------|--------|--|--|--|
| Port        | Member | Port   | Member |  |  |  |
| Port 1      |        | Port 5 |        |  |  |  |
| Port 2      |        | Port 6 |        |  |  |  |
| Port 3      |        | Port 7 |        |  |  |  |
| Port 4      |        | Port 8 |        |  |  |  |

Refresh

Apply

✓ <u>Member</u>

Отметьте галкой порт, которому будет добавлена VLAN. Чтобы подтвердить свой выбор и сохранить настройки нажмите Apply (принять).

## VLAN Configuration List

| 1   |  |  |  |  |
|-----|--|--|--|--|
| 1 1 |  |  |  |  |
|     |  |  |  |  |
|     |  |  |  |  |
|     |  |  |  |  |

| Modify | Delete | Refresh |
|--------|--------|---------|
|        |        |         |

Port Config

✓ VLAN Configuration List

Список доступных VLAN групп, созданный для этой системы. Всего может быть 16 групп VLAN. VLAN 1 по умолчанию относится к не тегированной VLAN.

✓ Modify

Нажмите эту кнопку для конфигурирования выбранной VLAN группы.

✓ <u>Delete</u>

Нажмите, чтобы удалить выделенную VLAN группу.

✓ <u>Refresh</u>

Нажмите, чтобы обновить страницу.

✓ Port Config

Нажмите, чтобы войти в режим конфигурации VLAN по портам

| Port   | VLAN aware<br>Enabled | Packet Type         | Pvid |  |
|--------|-----------------------|---------------------|------|--|
| Port 1 |                       | ● All ○ Tagged Only | 1 🗸  |  |
| Port 2 |                       | • All O Tagged Only | 1 🗸  |  |
| Port 3 |                       | • All O Tagged Only | 1 🗸  |  |
| Port 4 |                       | • All O Tagged Only | 1 🗸  |  |
| Port 5 |                       | ● All ○ Tagged Only | 1 🗸  |  |
| Port 6 |                       | • All O Tagged Only | 1 🗸  |  |
| Port 7 |                       | • All O Tagged Only | 1 🗸  |  |
| Port 8 |                       | • All O Tagged Only | 1 🗸  |  |

Apply Cancel

✓ VLAN Aware Enabled

Отметьте галочкой, на каком порте будет включена функция VLAN Aware (устройства поддерживающие признак VLAN в соответствии с 802.1Q и могут принимать пакеты с учетом этого поля)

✓ Packet Type

Здесь вы можете задать, будет ли порт принимать все пакеты или только тегированные пакеты на основе PVID.

✓ <u>PVID</u>

Выбор из списка доступных VLAN, в качестве PVID.

# 8.1.4 Конфигурация – агрегация портов (Aggregation)

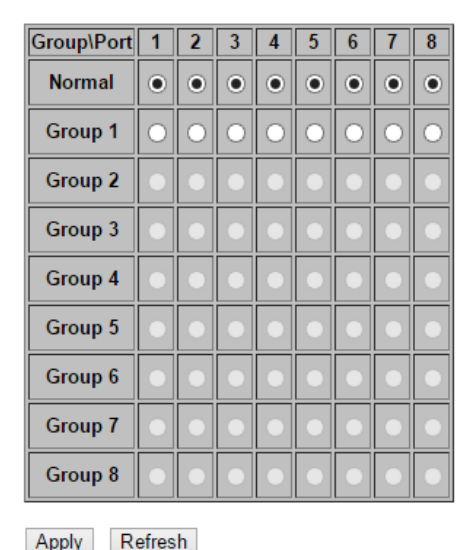

### Aggregation/Trunking Configuration

Порт-trunk позволяет объединить несколько физических каналов связи для повышения пропускной способности. Эта функция обеспечивает баланс нагрузки и резервирование соединений в коммутируемой сети. На самом деле, полученный канал СВЯЗИ не обладает пропускной способностью, равной сумме его физических каналов связи. Трафик в транке распределяется по выделенному каналу связи на основе алгоритма хеширования. Такой алгоритм автоматически корректирует нагрузку на портах в транке. Отказ порта, связанного с транком приведет к перенаправлению трафика на остальные порты. Корректировка нагрузки применяется в транке тогда, когда соединение разорвано или идет возвращение пакетов.

# <u>Aggregation/Trunking Configuration</u> Для формирования портов в транк, выберите порты, которые вы хотите объединить в одну группу (транк). Чтобы подтвердить свой выбор и сохранить настройки нажмите Apply (принять).

# 8.1.5 Конфигурация – multicast передача (IGMP Snooping)

#### IGMP Configuration

IGMP Enabled

Router Ports

Unregistered IPMC Flooding enabled

| 1 🗆 | 2 🗆 | 3 🗆 | 4 🗌 | 5 🗆 | 6 🗆 | 7 🗆 | 8 🗆 |
|-----|-----|-----|-----|-----|-----|-----|-----|
| ~   |     |     |     |     |     |     |     |

| VLAN ID | IGMP Snooping Enabled | IGMP Querying Enabled |
|---------|-----------------------|-----------------------|
| 1       | ✓                     | ✓                     |
| 23      |                       | <ul> <li>✓</li> </ul> |

Apply Refresh

IGMP Snooping – функция опознавания IGMP трафика. Позволяет коммутатору уровня 2 (layer2) принимать трафик IGMP от маршрутизаторов и коммутаторов Зго уровня (layer3). Когда функция включена в коммутаторе, он анализирует все полученные пакеты IGMP трафика между хостами. В момент, когда коммутатор получает IGMP трафик от хоста для группы, он номер порта СПИСОК multicast-рассылки для добавляет хоста В многоадресной группы. В момент, когда коммутатор получает IGMP Leave, он удаляет номер порта хоста из списка multicast-рассылки. Предотвращает пропускание multicast-трафика во время multicast-рассылки и ограничивает полосу пропускания для трафика, содержащего видео только тем устройствам, которые его запрашивают.

✓ IGMP Enabled

Когда включено, коммутатор анализирует трафик в сети на предмет получения multicast-рассылки от хостов.

- ✓ <u>Router Ports</u>
   Отметьте галкой, если порты соединены с IGMP-маршрутизаторами.
- <u>Unregistered IPMC Flooding enabled</u>
   Настройка перенаправления незарегистрированного multicastтрафика. Трафик будет пропущен, если функция включена. Трафик будет перенаправлен на порты маршрутизатора, только когда функция выключена.
- <u>IGMP Snooping Enabled</u>
   Когда включено, порт анализирует сетевой трафик и определяет, какие из хостов хотят получить multicast-трафик.
- <u>IGMP Querying Enabled</u>
   Когда включено, порт выступает в роли «опрашивающего» (Querier).
   Такой порт отвечает за опрос хостов, если они хотят получить multicast-трафик.

# 8.1.6 Конфигурация – зеркалирование портов (Mirroring)

| Port        | Mirror Source |
|-------------|---------------|
| 1           |               |
| 2           |               |
| 3           |               |
| 4           |               |
| 5           |               |
| 6           |               |
| 7           |               |
| 8           |               |
|             |               |
| Mirror Port | 1 🗸           |

#### **Mirroring Configuration**

Apply Refresh

Зеркалирование портов используется в коммутаторе, когда необходимо отправить копию сетевых пакетов с одного порта (или всех в случае с VLAN) на другой порт. Обычно, данная функция используется для сетевых устройств, которые активно контролируют сетевой трафик, такие как системы обнаружения вторжений.

✓ Port to Mirror to

Порт, который будет зеркальным по отношению к порту источника. Только входящие пакеты могут быть зеркалированы. Пакеты будут дропнуты, когда выходная пропускная способность меньше, чем входная.

✓ Ports to Mirror

Выберите порты, которые вы хотите зеркалировать. Зеркалирование будет работать, когда «Mirroring Enabled» отмечено галкой.

# 8.1.7 Конфигурация – LLDP настройка (LLDP)

| Transmitted TLVs    |   |  |  |
|---------------------|---|--|--|
| Port Description    |   |  |  |
| System Name         | ✓ |  |  |
| System Description  | ✓ |  |  |
| System Capabilities | ✓ |  |  |
| Management Address  | ✓ |  |  |

✓ Port Description

Когда отмечено галкой, в сообщение о параметрах, которое будет передано с помощью LLDP, будет добавлено описание портов

# ✓ System Name

Когда отмечено галкой, в сообщение о параметрах, которое будет передано с помощью LLDP, будет добавлено имя коммутатора (системы)

✓ System Description

Когда отмечено галкой, в сообщение о параметрах, которое будет передано с помощью LLDP, будет добавлено описание коммутатора (системы)

- ✓ <u>System Capabilities</u> Когда отмечено галкой, в сообщение о параметрах, которое будет передано с помощью LLDP, будет добавлено описание особенностей системы.
- ✓ Management Address

Когда отмечено галкой, в сообщение о параметрах, которое будет передано с помощью LLDP, будет добавлен IP-адрес оборудования (системы) для управления.

| Parameters     |   |  |  |
|----------------|---|--|--|
| Tx Interval 10 |   |  |  |
| Tx Hold        | 4 |  |  |
| Tx Delay       | 2 |  |  |
| Reinit Delay   | 2 |  |  |

# ✓ <u>Tx interval</u>

Коммутатор с определенной периодичностью отправляет LLDP фрейм устройствам в сети, которые могут их прочитать. Периодичность задается в поле Tx Interval

✓ <u>Tx Hold</u>

Каждый LLDP фрейм содержит информацию о том как долго информация внутри должна быть актуальной. Время хранения актуальной информации внутри LLDP фрейма задается в поле Tx Hold умноженном на время в поле Tx Interval

✓ <u>Tx Delay</u>

Если конфигурация была изменена (например IP адрес) новый LLDP фрейм передается, но время между передачей LLDP фреймов будет всегда равно, по крайней мере, значению Tx Delay в секундах. Значение TxDelay не может быть больше чем 1/4 от значения Tx interval.

✓ <u>Reinit Delay</u>

Когда порт отключен, LLDP отключен или коммутатор перезагружен, LLDP фрейм передает соседним сетевым устройствам о том, что

LLDP-информация внутри фрейма более не действительна. Reinit Delay задает количество секунд между фреймом отключения и новой инициализацией LLDP.

| Port  | LLDP State  |
|-------|-------------|
| 1     | Rx and Tx 🗸 |
| 2     | Rx and Tx 🗸 |
| 3     | Rx and Tx 🗸 |
| 4     | Rx and Tx 🗸 |
| 5     | Rx and Tx 🗸 |
| 6     | Rx and Tx 🗸 |
| 7     | Rx and Tx 🗸 |
| 8     | Rx and Tx 🗸 |
| Apply | Refresh     |

# 8.1.8 Конфигурация – качество обслуживания (QoS)

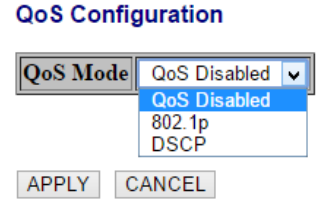

Коммутатор поддерживает стандарт IEEE 802.1р и DSCP для QoS. Выберите из выпадающего меню, в каком режиме будет работать QoS. Чтобы подтвердить свой выбор и сохранить настройки нажмите Apply (принять).

1) QoS IEEE 802.1p

QoS Configuration

| QoS Mode                  | 802.1p | Y |
|---------------------------|--------|---|
| <b>Prioritize Traffic</b> | Custom | ~ |

| 802.1p Configuration |          |                 |          |                 |          |                 |          |
|----------------------|----------|-----------------|----------|-----------------|----------|-----------------|----------|
| 802.1p<br>Value      | Priority | 802.1p<br>Value | Priority | 802.1p<br>Value | Priority | 802.1p<br>Value | Priority |
| 0                    | normal 🗸 | 1               | low 🗸    | 2               | low 🗸    | 3               | normal 🗸 |
| 4                    | medium 🗸 | 5               | medium 🗸 | 6               | high 🗸   | 7               | high 🗸   |
| APPLY CANCEL         |          |                 |          |                 |          |                 |          |

Пакеты становятся приоритетными для приема/передачи, используя поле в тэге VLAN согласно IEEE 802.1р. Данное поле занимает 3 бита и предоставляет значение в промежутке от 0 до 7. Когда в качестве QoS

выбран IEEE 802.1р, на экране появляется таблица конфигурирования 802.1р. Здесь можно выставить приоритет (priority) для каждого значения от 0 до 7 (низкий, нормальный, средний, высокий).

2) QoS DSCP

**QoS** Configuration

| QoS Mode           | DSCP              | ~ |   |
|--------------------|-------------------|---|---|
| Prioritize Traffic | All High Priority |   | ¥ |

| DSCP Configuration |          |  |  |  |
|--------------------|----------|--|--|--|
| DSCP Value(063)    | Priority |  |  |  |
|                    | high 🗸   |  |  |  |
|                    | high 🗸   |  |  |  |
|                    | high 🗸   |  |  |  |
|                    | high 🗸   |  |  |  |
|                    | high 🗸   |  |  |  |
|                    | high 🗸   |  |  |  |
|                    | high 🗸   |  |  |  |
| All others         | high 🗸   |  |  |  |

APPLY CANCEL

В режиме DSCP пакеты становятся приоритетными для приема/передачи, используя значение DSCP. DSCP это 6-битное поле, расположенное в пределах заголовка TCP/IP (или UDP) пакета. 6 бит позволяют принимать значение о 0 до 63. Когда в качестве QoS выбран DSCP, на экране появляется таблица конфигурирования, позволяющая задавать приоритет (priority) для каждого значения от 0 до 63 (низкий, нормальный, средний, высокий). По умолчанию все значения DSCP выставлены как «высокие» (high). Пользователь может выбрать быстрые настройки в пункте приоритезация трафика (Prioritize Traffic).

✓ <u>Strict</u>

Обслуживание исходящих очередей пакетов в приоритетном порядке. Передача всего трафика в очереди с высоким приоритетом происходит раньше, чем передача трафика в очереди с низким приоритетом.

✓ <u>WRR</u>

Weighted Round Robin – пропускная способность на основе весов со значениями 1, 2, 4, 8 для очередей от 0 до 7 соответственно. (данный режим стоит по умолчанию).

Примечание.

WRR может быть выбран только если режим передачи длинных пакетов Jumbo Frame отключен на странице настроек портов (Ports)

# 8.1.9 Конфигурация – передача питания по кабелю «витой пары» (Power Over Ethernet)

| Port | PoE Enabled                                                                                                    | PD Class | Delivering Power<br>[W] | Power Budget<br>[%]<br>(total power =<br>110W) |
|------|----------------------------------------------------------------------------------------------------|----------|-------------------------|------------------------------------------------|
| 1    |                                                                                                    | 0        | 0                       |                                                |
| 2    |                                                                                                    | 0        | 0                       |                                                |
| 3    | <ul> <li>Image: A start of the start of the start of</li></ul> | 0        | 0                       | 0%                                             |
| 4    | <ul> <li>Image: A start of the start of the start of</li></ul> | 0        | 0                       | 070                                            |
| 5    | <ul> <li>Image: A start of the start of the start of</li></ul> | 0        | 0                       |                                                |
| 6    |                                                                                                    | 0        | 0                       |                                                |

#### PoE (Power over Ethernet) Configuration

Apply Refresh

РоЕ (Power over Ethernet) технология позволяющая передавать питание к сетевым устройствам вместе с Ethernet данными по кабелю «витой пары».

На экране WEB-интерфейса коммутатора показывается вся информация о PoE, если подключено или отключено устройство, потребляющее PoE (PD).

✓ PoE Enabled

Включает режим РоЕ на порте и позволяет подключать устройства, потребляющие РоЕ.

✓ PD Class

Определяет класс РоЕ подключенного устройства (от 0 до 4)

- ✓ <u>Delivering Power (W)</u>
   Мощность PoE в Ваттах, которую коммутатор выдает на подключенное устройство (PD)
- ✓ <u>Power Budget Percentage</u>
   Поле, отображающее общее значение потребляемой по PoE
   мощности подключенными устройствами (PD) в %

# 8.2 Управление через WEB-интерфейс – мониторинг (Monitoring)

# 8.2.1 Мониторинг – общая статистика (Statistics Overview)

#### Statistics Overview for all ports

| Port | Tx Bytes | Tx Frames | Rx Bytes | Rx Frames | Tx Errors | Rx Errors |
|------|----------|-----------|----------|-----------|-----------|-----------|
| 1    | 01193    | 0         | 3858     | 29        | 0         | 0         |
| 2    | 30871    | 47        | 66294    | 275       | 0         | 0         |
| 3    | 0        | 0         | 0        | 0         | 0         | 0         |
| 4    | 0        | 0         | 0        | 0         | 0         | 0         |
| 5    | 0        | 0         | 0        | 0         | 0         | 0         |
| 6    | 0        | 0         | 0        | 0         | 0         | 0         |
| 7    | 0        | 0         | 0        | 0         | 0         | 0         |
| 8    | 0        | 0         | 0        | 0         | 0         | 0         |
| 9    | 0        | 0         | 0        | 0         | 0         | 0         |
| 10   | 0        | 0         | 0        | 0         | 0         | 0         |

На данной странице отображается количество принятых/отправленных байтов (RX/TX), отправленных/принятых фреймов (tx/rx frames), ошибки приема/передачи (Tx Error/Rx Error)

✓ Buttons (кнопки)

Clear Refresh

- Clear очистить все поля;
- Refresh обновить страницу.

# 8.2.2 Мониторинг – детальная статистика (Detailed Statistics)

| Clear Refresh            | Port 1 Port 2 Port 3 | Port 4 Port 5 Port 6     | Port 7 Port 8 |  |
|--------------------------|----------------------|--------------------------|---------------|--|
| Receiv                   | e Total              | Transm                   | it Total      |  |
| Rx Packets               | 504                  | Tx Packets               | 169           |  |
| Rx Octets                | 560996               | Tx Octets                | 111638        |  |
| Rx High Priority Packets | -                    | Tx High Priority Packets | -             |  |
| Rx Low Priority Packets  | -                    | Tx Low Priority Packets  | -             |  |
| Rx Broadcast             | 218                  | Tx Broadcast             | 3             |  |
| Rx Multicast             | 1605                 | Tx Multicast             | 0             |  |
| Rx Broad- and Multicast  | -                    | Tx Broad- and Multicast  | -             |  |
| Rx Error Packets         | 0                    | Tx Error Packets         | 0             |  |
| Receive Siz              | e Counters           | Transmit Size Counters   |               |  |
| Rx 64 Bytes              | 396                  | Tx 64 Bytes              | 90            |  |
| Rx 65-127 Bytes          | 811                  | Tx 65-127 Bytes          | 1             |  |
| Rx 128-255 Bytes         | 347                  | Tx 128-255 Bytes         | 0             |  |
| Rx 256-511 Bytes         | 221                  | Tx 256-511 Bytes         | 4             |  |
| Rx 512-1023 Bytes        | 552                  | Tx 512-1023 Bytes        | 12            |  |
| Rx 1024- Bytes           | 0                    | Tx 1024- Bytes           | 65            |  |
| Receive Err              | or Counters          | Transmit Error Counters  |               |  |
| Rx CRC/Aligment          | 0                    | Tx Collisions            | 0             |  |
| Rx Undersize             | 0                    | Tx Drops                 | 0             |  |
| Rx Oversize              | 0                    | Tx Overflow              | -             |  |
| Rx Fragments             | 0                    |                          |               |  |
| Rx Jabber                | 0                    |                          |               |  |
| Rx Drops                 | 0                    |                          |               |  |

#### Statistics for Port 5

Данная страница отображает детальную статистику для каждого порта коммутатора.

✓ Ports

Нажмите на гиперссылку над таблицей, чтобы получить детальную информацию о приеме/передаче данных на это порте.

- ✓ Buttons (кнопки)
  - Clear очистить все поля;
  - Refresh обновить страницу.

# 8.2.3 Мониторинг – состояние IGMP (IGMP Status)

### **IGMP Status**

| VLAN<br>ID | Querier | Queries<br>transmitted | Queries<br>received | v1<br>Reports | v2<br>Reports | v3<br>Reports | v2<br>Leaves |
|------------|---------|------------------------|---------------------|---------------|---------------|---------------|--------------|
| 1          | Idle    | 0                      | 0                   | 0             | 0             | 0             | 0            |
| 2          | Idle    | 0                      | 0                   | 0             | 0             | 0             | 0            |

Refresh

✓ VLAN ID

Значение VLAN ID

✓ <u>Querier</u>

Отображает информацию, включены ли запросы.

- ✓ <u>Queries transmitted</u>
   Отображает количество отправленных пакетов с запросами.
- ✓ <u>Queries received</u>
   Отображает количество принятых пакетов с запросами.
- ✓ <u>V1 Reports</u>

Отображает количество полученных пакетов с v1 отчетами.

✓ <u>V2 Reports</u>

Отображает количество полученных пакетов с v2 отчетами.

✓ <u>V3 Reports</u>

Отображает количество полученных пакетов с v3 отчетами.

✓ <u>V3 Leave</u>

Отображает количество полученных пакетов с v3 leave.

- ✓ Buttons (кнопки)
  - Refresh обновить страницу.

# **LLDP Statistics**

| Port | Tx<br>Frames | Rx<br>Frames | Rx Error<br>Frames | Discarde<br>Frames | TLVs<br>discarded | TLVs<br>unrecognized | Org. TLVs<br>discarded | Ageouts |
|------|--------------|--------------|--------------------|--------------------|-------------------|----------------------|------------------------|---------|
| 1    | 1045         | 0            | 0                  | 0                  | 0                 | 0                    | 0                      | 0       |
| 2    | 0            | 0            | 0                  | 0                  | 0                 | 0                    | 0                      | 0       |
| 3    | 0            | 0            | 0                  | 0                  | 0                 | 0                    | 0                      | 0       |
| 4    | 0            | 0            | 0                  | 0                  | 0                 | 0                    | 0                      | 0       |
| 5    | 0            | 0            | 0                  | 0                  | 0                 | 0                    | 0                      | 0       |
| 6    | 0            | 0            | 0                  | 0                  | 0                 | 0                    | 0                      | 0       |
| 7    | 0            | 0            | 0                  | 0                  | 0                 | 0                    | 0                      | 0       |
| 8    | 0            | 0            | 0                  | 0                  | 0                 | 0                    | 0                      | 0       |

#### Refresh

✓ <u>Tx Frames</u>

Количество LLDP фреймов отправленных с порта.

- ✓ <u>Rx Frames</u> Количество LLDP фреймов принятых на порт.
- ✓ <u>Rx Error</u>

Количество LLDP фреймов содержащих различные виды ошибок.

✓ Discarded Frames

Если LLDP фрейм был получен на порт, и внутренняя таблица коммутатора заполнилась, LLDP фрейм будет посчитан и отброшен. Такая ситуация получила название «слишком много соседей» (too many neighbours) в стандарте LLDP. LLDP фреймы требуют новую запись в таблице когда ID шасси (Chassis ID) или ID удаленного порта (Remote Port ID) уже не содержится в таблице. Записи удаляются из таблицы, когда соединение с этим портом потеряно и LLDP фрейм с информацией о выключении получен.

✓ <u>TLVs Discarded</u>

Каждый LLDP фрейм может содержать несколько частей информации. Такие части называются TLV (Type length value). Если TLV неправильно сформированы, они будут посчитаны и отброшены.

- ✓ <u>TLVs Unrecognized</u>
   Количество правильно сформированных TLV, но содержащие неизвестные значения.
- ✓ <u>Org. TLVs Discarded</u> Количество правильно сформированных полученных TLV.
- ✓ <u>Ageouts</u>

Каждый LLDP фрейм содержит информацию о том, как долго LLDP информация внутри фрейма остается актуальной (age out time).

Если не было получено новых LLDP фреймов с Age Out Time, LLDP информация внутри фрейма удаляется, и счетчик Ageouts увеличивается на единицу.

# 8.2.5 Мониторинг – таблица LLDP (LLDP Table)

#### LLDP Neighbour Table

Local Port Chassis Id Remote Port ID System Name Port description System Capabilities Management Address
No entries in table

Refresh

✓ Local Port

Порт, на который LLDP фрейм был получен

- <u>Chassis ID</u>
   ID шасси, по которому производится идентификация LLDP фреймов от «соседа».
- ✓ <u>Remote Port ID</u>
   ID удаленного порта, по которому производится идентификация порта «соседа»
- ✓ <u>System Name</u> Системное имя «соседа»
- ✓ <u>Port Description</u> Описание порта «соседа»
- ✓ System Capabilities

Системные возможности описывают особенности оборудования у «соседа». Бывают следующие особенности:

- Другие (Other)
- Повторитель (Repeater)
- Мост (Bridge)
- Точка доступа (WAN Access point)
- Телефон (Telephone)

- Кабельное телевидение с высокой пропускной способностью (DOCSIS cable device)

- Станция (Station only)
- Зарезервированный (Reserved)

Когда возможности включены, они отмечаются «+», а когда отключены знаком «-» соответственно.

✓ Management Address

Адрес оборудования «соседа», с помощью которого им можно управлять (например, IP-адрес).

# 8.2.6 Мониторинг – команда Ping (Ping)

# **Ping Parameters**

| Target IP address  |     |
|--------------------|-----|
| Count              | 1 🗸 |
| Time Out (in secs) | 1 🗸 |

Apply

| Ping Results                  |               |  |  |  |  |
|-------------------------------|---------------|--|--|--|--|
| Target IP address             | 0.0.0.0       |  |  |  |  |
| Status                        | Test complete |  |  |  |  |
| Received replies              | 0             |  |  |  |  |
| Request timeouts              | 0             |  |  |  |  |
| Average Response Time (in ms) | 0             |  |  |  |  |

Refresh

✓ <u>Target IP Address</u>

IP адрес хоста.

- ✓ <u>Count</u>
   Счетчик пакетов для отправки.
- ✓ <u>Time Out</u>

Настройка промежутка времени, за который хост должен ответить на Ping.

- ✓ <u>Normal response</u>
   Нормальное время ответа 1-10 сек, зависит от сетевого трафика.
- ✓ <u>Destination does not respond</u>
   Если хост не отвечает, значение «timeout» станет равно 10 секундам.
- <u>Destination unreachable</u>
   Шлюз, который уведомляет, что адресат недостижим.
- <u>Network or host unreachable</u>
   Шлюз не обнаружил соответствующую запись в таблице маршрутизации.

# 8.3 Управление через WEB-интерфейс – обслуживание (Maintenance)

8.3.1 Обслуживание – перезагрузка коммутатора (Warm Restart)

#### Warm Restart

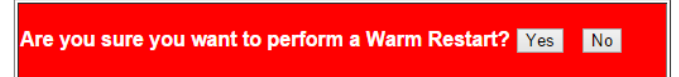

Здесь вы можете перезагрузить коммутатор.

- ✓ Buttons (кнопки)
  - -Yes: Перезагрузить коммутатор;

-No: Отменить перезагрузку.

# 8.3.2 Обслуживание – Возврат к заводским настройкам (Factory Default)

**Factory Default** 

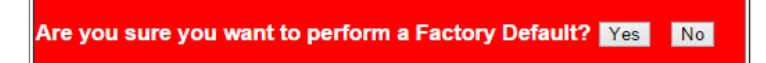

Здесь вы можете сбросить все текущие настройки коммутатора до уровня заводских. Убедитесь, что коммутатор будет включен во время процесса сброса настроек к заводским.

✓ Buttons (кнопки)

-Yes: Сбросить все настройки коммутатора к заводским, включая IP адрес и пароль на вход в меню настроек коммутатора;

-No: Отменить сброс настроек коммутатора к заводским.

## 8.3.3 Обслуживание – обновление прошивки (Software Upload)

#### Software Upload

| Choose File | No file chosen |
|-------------|----------------|
|             |                |

Upload

Здесь вы можете загрузить новую прошивку для коммутатора с вашего ПК.

✓ Buttons (кнопки)

-Chose File: нажмите эту кнопку, чтобы выбрать файл с прошивкой, который вы хотите установить;

-Upload: После выбора файла с прошивкой нажмите эту кнопку для загрузки прошивки в коммутатор.

Примечание.

Пожалуйста, убедитесь, что коммутатор будет включен во время процесса загрузки и обновления. Выключение питания коммутатора во время процесса обновления прошивки может привести к выходу его из строя. Кроме того рекомендуется сделать возврат настроек коммутатора к заводским перед обновлением прошивки.

# 8.3.4 Обслуживание – Возврат к заводским настройкам (Factory Default)

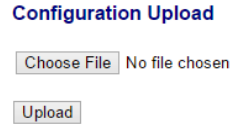

#### **Configuration Download**

Download

Здесь вы можете загрузить файл с настройками для коммутатора или выгрузить на ПК текущие настройки в виде файла с расширением «.cgf».

- 1. Конфигурация загрузки настроек (Configuration Upload)
- ✓ Buttons (кнопки)

-Chose File: нажмите эту кнопку, чтобы выбрать файл с настройками для коммутатора;

-Upload: После выбора файла с настройками нажмите эту кнопку для загрузки настроек в коммутатор.

Примечание.

Пожалуйста, убедитесь, что коммутатор будет включен во время процесса загрузки новых настроек. Выключение питания коммутатора во время процесса обновления настроек может привести к выходу его из строя.

2. Конфигурация выгрузки текущих настроек (Configuration Download) <u>Buttons (кнопки)</u>

-Download: нажмите эту кнопку, чтобы выгрузить и сохранить на ПК текущие настройки коммутатора.

# 8.3.5 Обслуживание – Выход из web-интерфейса настроек (Logout)

## Maintenance

Warm Restart Factory Default Software Upload Configuration File Transfer Logout Нажмите на эту гиперссылку (Logout), чтобы покинуть меню web-интерфейса настроек коммутатора. Строго рекомендуется выполнять выход, после работы с web-интерфейсом настроек коммутатора. Кроме того, будет произведен автоматический выход после определенного времени, заданного пользователем в настройках.

# 8.4 Конфигурирование ІР адреса ПК

Данный раздел описывает настройку IP адреса для вашего ПК, чтобы стало возможным конфигурирование коммутатора через webинтерфейс.

Здесь будет показана детальная настройка сети для ПК под управлением Windows 8 (похожий интерфейс у Windows7 и Windows Vista).

1. Откройте «Центр управления сетями и общим доступом» (Network and Sharing in Control Panel) и нажмите «Изменение параметров адаптера» (Change adapter setting) как на рисунке ниже.

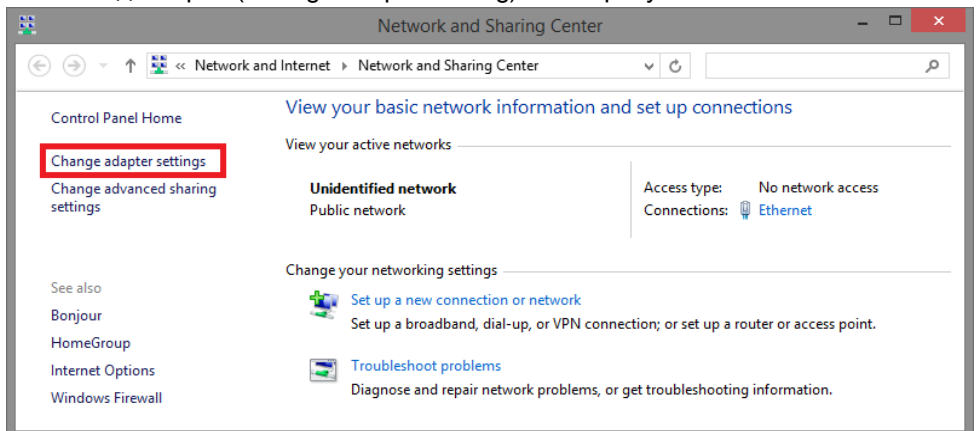

 В появившемся окне «Сетевые подключения» (Network Connections) отображены все сетевые подключения, доступные вашему ПК. Сделайте двойной клик на подключении, которое вы используете для сети Ethernet

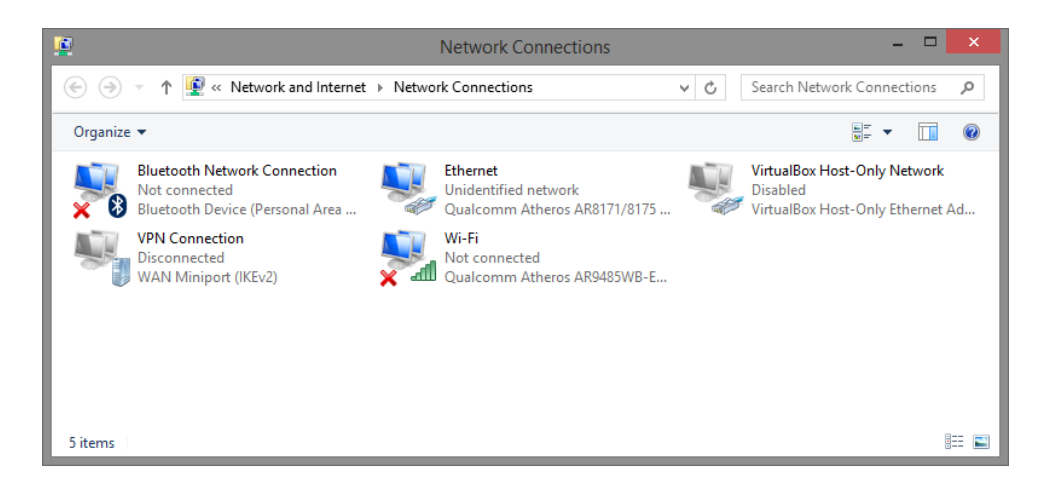

3. В появившемся окне «Состояние - Подключение по локальной сети» (Ethernet Status) нажмите кнопку «Свойства» (Properties) как показано ниже.

| ų.         |              | Ethernet         | Status   |               | ) |
|------------|--------------|------------------|----------|---------------|---|
| General    |              |                  |          |               |   |
| Connectio  | n —          |                  |          |               | _ |
| IPv4 C     | onnectivity: |                  | No netw  | ork access    |   |
| IPv6 C     | onnectivity: |                  | No netw  | ork access    |   |
| Media      | State:       |                  |          | Enabled       |   |
| Durati     | on:          |                  |          | 00:03:17      |   |
| Speed      | £            |                  |          | 1.0 Gbps      |   |
| Det        | ails         |                  |          |               |   |
| Activity - |              |                  |          |               |   |
|            |              | Sent —           | <b>-</b> | Received      |   |
| Bytes:     |              | 81,247           | Ĩ        | 234,299       |   |
| Prop       | erties       | <u> D</u> isable | Diagnose | ]             |   |
|            |              |                  |          | <u>C</u> lose |   |

 В появившемся окне «Подключение по локальной сети – Свойства» сделайте двойной клик на «протокол интернета версии IP V4 (TCP/IPv4)» как показано ниже

| Ethernet Properties                                                                                                    | × |
|----------------------------------------------------------------------------------------------------|---|
| Networking Sharing                                                                                                    |   |
| Connect using:                                                                                                    |   |
| Qualcomm Atheros AR8171/8175 PCI-E Gigabit Ethernet                                                                                                    |   |
| <u>C</u> onfigure                                                                                                    |   |
| This connection uses the following items:                                                                                                    |   |
| Gos Packet Scheduler     Adjoren Multiplexor Protocol     Amicrosoft Network Adapter Multiplexor Protocol     Amicrosoft LLDP Protocol Driver     Amicrosoft LLDP Protocol Driver     Amicrosoft LLDP Protocol Discovery Responder     Amicrosoft Lubrer Device (CPC 40x)     Amicrosoft LDP Protocol Version 4 (TCP/IPv4) | · |
| Install Uninstall Properties                                                                                                    |   |
| Description<br>Transmission Control Protocol/Internet Protocol. The default<br>wide area network protocol that provides communication<br>across diverse interconnected networks.<br>OK Cance                                                                                                    | 2 |

 В появившемся окне «Протокол интернета версии IP V4 (TCP/IPv4)» сконфигурируйте IP адрес вашего ПК и маску подсети как показано ниже

| Internet Protocol Version                                                                                                    | 4 (TCP/IPv4) Properties | × |
|----------------------------------------------------------------------------------------------------|-------------------------|---|
| General                                                                                                    |                         |   |
| You can get IP settings assigned automatically if your network supports<br>this capability. Otherwise, you need to ask your network administrator<br>for the appropriate IP settings. |                         |   |
| Obtain an IP address automatical                                                                                                    | у                       |   |
| • Use the following IP address:                                                                                                    |                         | 1 |
| IP address:                                                                                                    | 192 . 168 . 2 . 33      |   |
| Subnet mask:                                                                                                    | 255 . 255 . 255 . 0     |   |
| Default gateway:                                                                                                    |                         |   |
| Obtain DNS server address automatically                                                                                                    |                         |   |
| Use the following DNS server addresses:                                                                                                    |                         |   |
| Preferred DNS server:                                                                                                    | 8.8.8.8                 |   |
| Alternate DNS server:                                                                                                    |                         |   |
| Vaļidate settings upon exit                                                                                                    | Ad <u>v</u> anced       |   |
|                                                                                                    | OK Cancel               |   |

По умолчанию IP адрес коммутатора должен быть 192.168.2.1. Вы можете задать любой IP адрес в поле «IP адрес», в той же подсети что и IP адрес коммутатора. Нажмите кнопку ОК, чтобы сохранить и применить настройки. Теперь вы можете использовать любой браузер для входа в меню настроек коммутатора.

# 9. Технические характеристики\*

| Модель                      | SW-60602WLC                                         |
|-----------------------------|-----------------------------------------------------|
| Общее кол-во портов         | 8                                                   |
| Кол-во портов FE+PoE        | 6                                                   |
| Кол-во портов FE            | -                                                   |
| Кол-во портов GE+PoE        | -                                                   |
| Кол-во портов GE            |                                                     |
| (не Combo порты)            | -                                                   |
| Кол-во портов Combo GE      |                                                     |
| (RJ45+SFP)                  | -                                                   |
| Кол-во портов SFP           | 2 GE                                                |
| (не Combo порты)            | 2 0L                                                |
| Мощность РоЕ на один порт   | 30 BT                                               |
| (макс.)                     | 00 B1                                               |
| Суммарная мощность РоЕ всех | 180 BT                                              |
| портов (макс.)              |                                                     |
| Стандарты РоЕ               | IEEE 802.3af                                        |
|                             | IEEE 802.3at                                        |
| Метол полачи РоЕ            | Метод А                                             |
|                             | 1/2(+), 3/6(-)                                      |
| Встроенные оптические порты | -                                                   |
| Топопогии полкпючения       | звезда                                              |
|                             | каскад                                              |
| Буфер пакетов               | <u>4 МБ</u>                                         |
| Таблицы МАС-адресов         | 8 K                                                 |
| Пропускная способность      |                                                     |
| коммутационной матрицы      | 5,21 бит/с                                          |
| (Switching fabric)          | 1000 MG / 1400 000                                  |
| Скорость обслуживания       | 1000 Мбит/с – 1488,000 пакетов/с                    |
| пакетов (Forwarding rate)   | 100 Мбит/с - 148,800 пакетов/с                      |
|                             | 10 Мбит/с- 14,880 пакетов/с                         |
| Поддержка јитво frame       | 9.6 КБ                                              |
|                             | • IEEE 802.3                                        |
|                             | • IEEE 802.3u                                       |
|                             | • IEEE 802.3z                                       |
| Стандарты и протоколы       | • IEEE802.3x                                        |
|                             | <ul> <li>IEEE 802.3ab</li> </ul>                    |
|                             | • IEEE 802.ad                                       |
|                             | • IEEE 802.3az                                      |
|                             | <ul> <li>IEEE 802.1Q Тегированных VI AN</li> </ul>  |
| Функциии уровня 2           | (32) VID = 1~4094:                                  |
|                             | <ul> <li>IGMP Snooping V1, V2 – протокол</li> </ul> |

|                             | <ul> <li>управления multicast-передачей;</li> <li>LACP – протокол для объединения нескольких физических каналов в один логический в сетях Ethernet. Количество групп - 8;</li> <li>LLDP – протокол канального уровня, позволяющий сетевому оборудованию оповещать локальную сеть о своем существовании и характеристиках, а также собирать такие же оповещения, поступающие от соседнего оборудования;</li> <li>Port state – Проверка состояния портов;</li> <li>Flow control configuration – управление потоком передачи данных;</li> <li>Broadcast storm control – защита от широковещательного шторма;</li> <li>Port mirroring – зеркалирование портов 1 к 1 или 1 к многим;</li> <li>PoE control – управление функцией передачи питания (PoE) на портах;</li> <li>Auto MDI/MDIX – автоматическое определение типа подключения</li> </ul> |
|-----------------------------|----------------------------------------------------------------------------------------------------|
| Качество обслуживания (QoS) | сетевого устройства.<br>• IEEE 802.1p – QoS;<br>• IEEE 802.1Q – CoS;<br>• IP ToS precedence;<br>• IP DSCP                                                                                                    |
| Безопасность                | <ul> <li>Аутентификация логин+пароль;</li> <li>Защита по каждому порту(VLAN).</li> </ul>                                                                                                    |
| Управление                  | <ul> <li>Web management – управление<br/>через Web-интерфейс;</li> <li>Configuration backup/restore –<br/>резервная копия настроек<br/>коммутатора;</li> <li>Firmware upgrade – обновление<br/>прошивки.</li> </ul>                                                                                                    |
| Индикаторы                  | индикатор основного и резервного питания; индикатор ошибки;                                                                                                    |

|                        | индикаторы Ethernet.            |
|------------------------|---------------------------------|
| Питание                | AC 100V-240V                    |
| Энергопотребление      | 6Вт                             |
| (без нагрузки РоЕ)     |                                 |
| Встроенная грозозащита | -                               |
| Охлаждение             | Конвекционное (без вентилятора) |
| Класс защиты           | IP65                            |
| Размеры (ШхГхВ) (мм)   | 300x230x86.5                    |
| Способ монтажа         | на стену, на опору              |
| Рабочая температура    | -40+70 °C                       |

\* Производитель имеет право изменять технические характеристики изделия и комплектацию без предварительного уведомления.

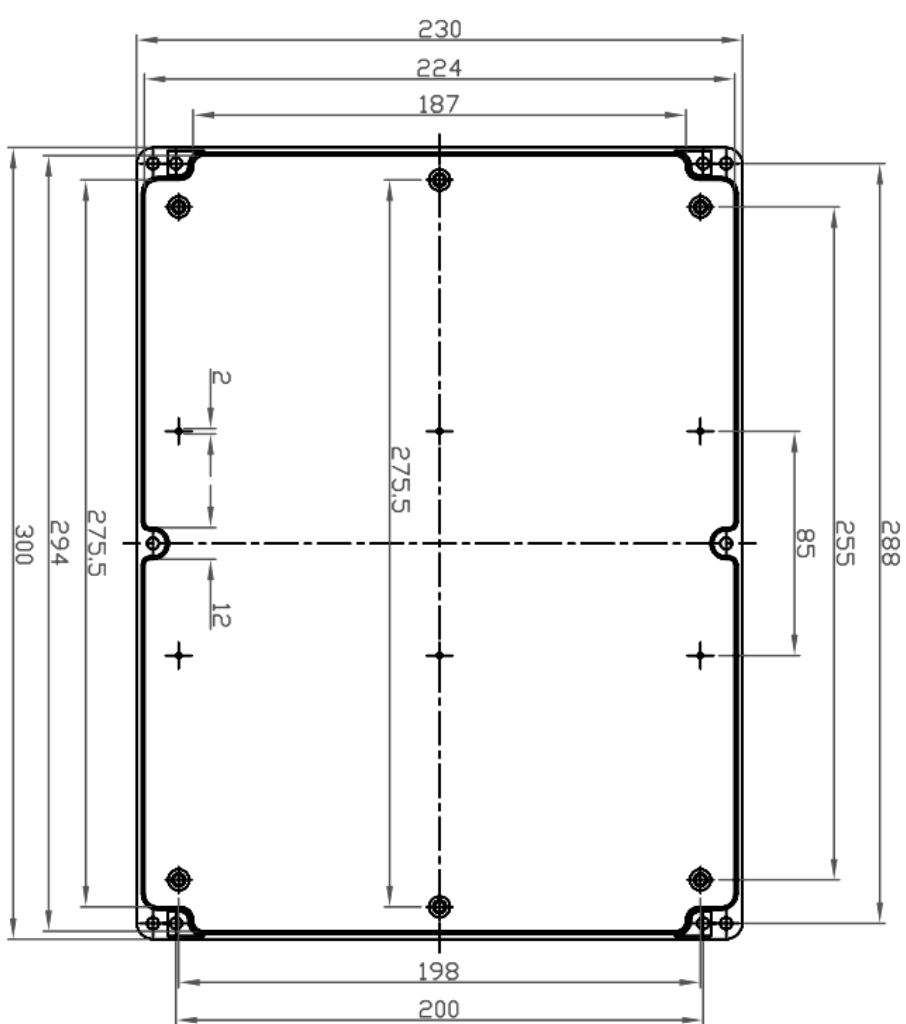

# 10.Габаритные размеры

Рис.9.1 Габаритные размеры бокса (1)

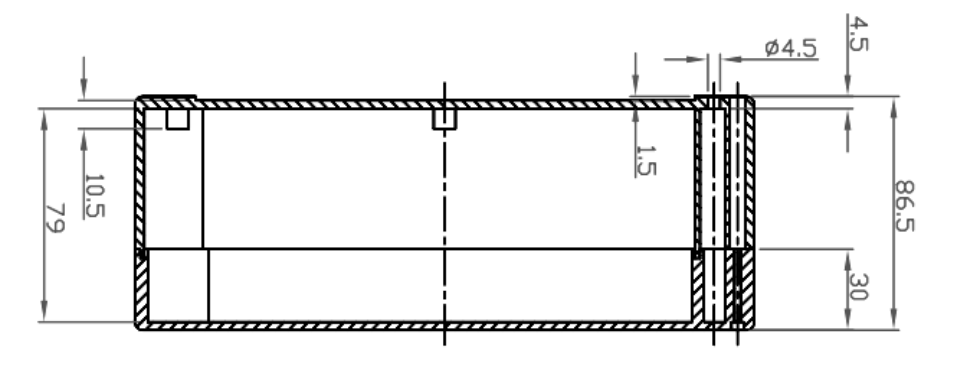

Рис.9.2 Габаритные размеры бокса (2)

# 11.Настенные крепления

Для монтажа уличных коммутаторов на стенах, опорах, подвесах и т.д применяются настенные крепления (см.рис. 11.1)

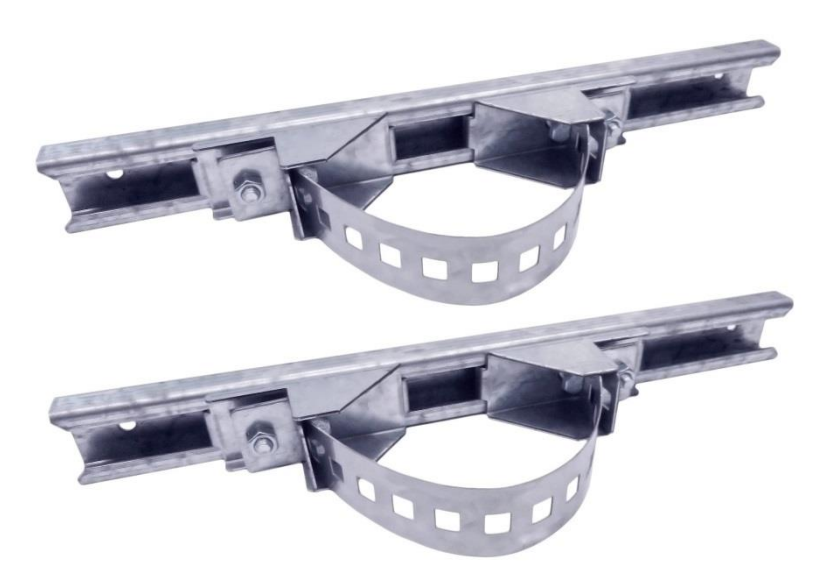

Рис.11.1

Для монтажа уличного коммутатора на стену или опору:

1. Распаковать крепления.

2.Расположить корпус на твердой ровной поверхности, приложить планки креплений к задней стенке корпуса так, чтобы сквозные крепежные отверстия корпуса совпадали с отверстиями, просверленными для этой цели в планках (см. рис 11.2).

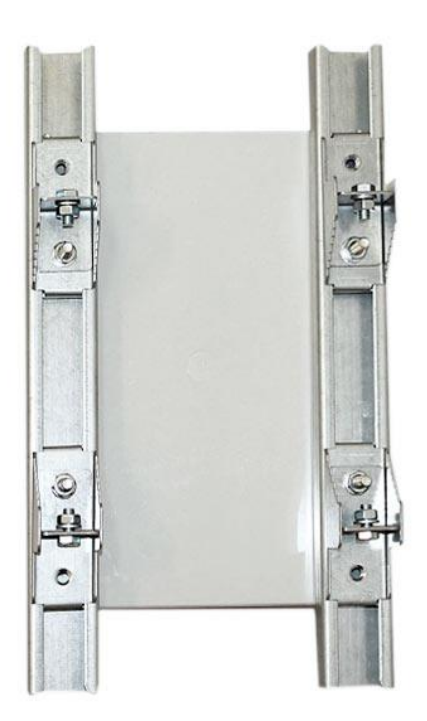

Рис. 11.2

3. Прикрепить планки к корпусу болтами М4, используя шайбы и гайки (имеются в комплекте) прикрепить планки к корпусу коммутатора.

4. Планки обеспечивают возможность крепления коммутатора на стену и другие плоские поверхности. Для крепления на столб присоединить к планкам крепежные зубчатые элементы треугольной формы (крепежные элементы вдвигаются внутрь планок).

5. Отрезав кусок перфорированной металлической ленты (имеется в комплекте), используя ленту, укрепить корпус коммутатора на столбе или опоре, затянуть винтами.